### How to buy at ima-shop.com?

Welcome to ima-shop!

BEFORE you start browsing ima-shop.com, please select your own language and currency at the top function bar:

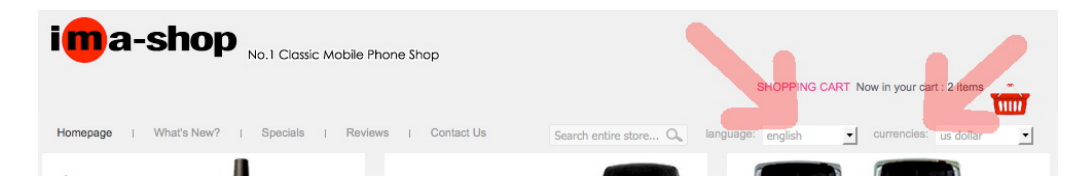

- (1) Select language among English, German and Spanish
- (2) Select currency among US dollar, GBP and Euro
- (3) Browse through our shop catalogue to find your target or type the phone model to search from our shop
- 1. When you find a phone you are interested in ima-shop.com, click the "add to cart" to buy at once, or "detail" to check more information about the phone, under the photo of the phone and read through the details. You are advised to check with your network provider if your sim is compatible to the network(s) supported by the phone.
- 2. When you decide to buy the phone, please scroll down to the bottom of the page, you will see "add to cart" (see photo below)

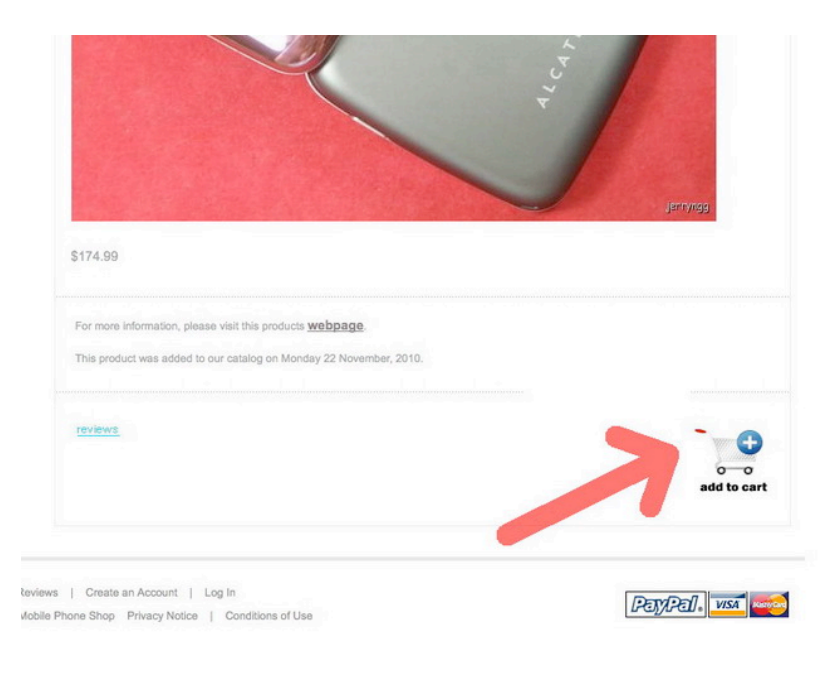

3. Immediately you will see 1 item in your shopping cart

| i <mark>m</mark> a-sho      | P No.1 Classic Mabile Phone Shop                | nany items in your shopping car       | .t              |
|-----------------------------|-------------------------------------------------|---------------------------------------|-----------------|
| Homepage   What's New       | ?   Specials   Reviews   Contact Us Search enti | SHOPPING CART Now in your cart : 1 it | ioffar          |
| CATEGORIES                  | WHAT'S IN MY CART?                              | _                                     | _               |
| Alcatel                     | Permana Productio                               | Olv                                   | Total           |
| Apple                       | Pink Chrome Alcatel C                           | DT-808 QWERTY Fashion Phone - New     | \$174.99        |
| BenQ                        |                                                 | ·                                     |                 |
| Blackberry                  |                                                 |                                       |                 |
| DORO                        |                                                 |                                       |                 |
| <ul> <li>Emporia</li> </ul> | AND AND AND AND AND AND AND AND AND AND         |                                       |                 |
| Ericsson                    |                                                 |                                       |                 |
| • <u>LG</u>                 |                                                 | Sub-                                  | Total: \$174.99 |
| Motorola                    |                                                 | Estimated Sh                          | hipping: \$0.00 |
| • <u>NEC</u>                | undate cart continue shopping                   | a                                     | checkout        |
| Nokia                       |                                                 |                                       |                 |
| • <u>O2</u>                 |                                                 |                                       | JR -            |
| • Palm                      |                                                 | Check out                             | PayPal          |
| Panasonic                   | Click to continue s                             | hopping The safer, easi               | ier way to pay  |
| <ul> <li>Samsung</li> </ul> | Chick to continue in                            | mohhmP                                |                 |
| Sidekick                    |                                                 |                                       |                 |
| Siemens                     |                                                 |                                       |                 |

Click "continue shopping" to go back to main page to continue shopping

4. Manage your shopping cart

### 4.1 Add New Item

Repeat step 1-2 to add new item(s) to the shopping cart. You will see new item added to the shopping cart.

| i <mark>m</mark> a-shoj     | No.1 Classic Mobile Phone Shop | SHOPPING CART N                                       | ow in your cart : 2 items    |
|-----------------------------|--------------------------------|-------------------------------------------------------|------------------------------|
| Homepage   What's New?      | Specials   Reviews   Conta     | act Us Search entire store O language: english        | currencies: us dollar        |
| CATEGORIES                  | WHAT'S IN MY CART?             |                                                       |                              |
| <u>Alcatel</u>              | Pamova Product(s)              |                                                       | Oby Total                    |
| Apple                       |                                | Pink Chrome Alcotel OT-808 OWEPTY Eachion Phone - New | \$174.99                     |
| BenQ                        |                                |                                                       |                              |
| Blackberry                  |                                |                                                       |                              |
| DORO                        | E-D-E                          |                                                       |                              |
| Emporia                     |                                |                                                       |                              |
| Ericsson                    |                                |                                                       |                              |
| • LG                        |                                | Motorola V66i, Triband - Boxed                        | 1 \$139.99                   |
| Motorola                    |                                |                                                       |                              |
| NEC                         | 1                              |                                                       |                              |
| Nokia                       |                                | 10                                                    |                              |
| • <u>O2</u>                 |                                |                                                       |                              |
| Palm                        |                                |                                                       |                              |
| Panasonic                   |                                |                                                       | Sub-Total: \$314.98          |
| <ul> <li>Samsung</li> </ul> |                                |                                                       | Estimated Shipping: \$0.00   |
| Sidekick                    | update cart                    | continue shopping                                     | che ckout                    |
| Siemens                     |                                |                                                       | - OR -                       |
| Sharp                       |                                |                                                       | Charles of Days (Day 1)      |
| Sony                        |                                |                                                       | with PayPal                  |
| Sony Ericsson               |                                |                                                       | The safer, easier way to pay |
| Toshiba                     |                                |                                                       |                              |

#### 4.2 Remove Unwanted Item

If you want to remove unwanted item(s), click square box on the left column  $\rightarrow$  click "update cart".

5. Confirm Purchase

When you confirm to purchase the items in the shopping cart, please check out shopping cart. You have two options in check out and pay by PayPal:

- (1) PayPal Express check out is the quickest way to complete the payment process that you do not need to create a membership with our shop nor login ima-shop.com account. No payment or purchase information is kept in ima-shop.com. But paying in this way, you can only receive email to track your order process.
- (2) Sign up a new member account with ima-shop or login your account in ima-shop.com to make payment. The advantage of creating a new member account with our shop is, your order information will be kept in your order history for reviewing and following up the process. You will receive email notification from the shopping system on the order process. We will also send emails to our customers registered in our shop periodically on new offers and promotions. Once again, only order process information will be stored in our shop, no payment information will be stored!

\* Before check out, you can still change the currency of the order sum. After check out, it cannot be changed.

| ima-shop                                          | No.1 Classic Mobile Phone Shop |                                                       | w in your cart : 2 items     |
|---------------------------------------------------|--------------------------------|-------------------------------------------------------|------------------------------|
| CATEGORIES                                        |                                | Search entire store C iainjuage. english              | us dollar                    |
| Alcatel                                           | WHAT'S IN MY CART?             |                                                       |                              |
| Apple                                             | Remove Product(s)              |                                                       | Qty. Total                   |
| BenQ                                              |                                | PINK Chrome Alcatel OI-808 QWERTY Fashion Phone - New | 1 0174.55                    |
| Blackberry                                        |                                |                                                       |                              |
| DORO                                              | R-0-R                          |                                                       |                              |
| Emporia                                           |                                |                                                       |                              |
| <ul> <li>Ericsson</li> </ul>                      |                                |                                                       |                              |
| • LG                                              |                                | Motorola V66i, Triband - Boxed                        | 1 \$139.99                   |
| Motorola<br><u>NEC</u><br><u>Nokia</u><br>2. Crea | te or login your acc           | ount to checkout with PayPal                          |                              |
| • <u>O2</u>                                       |                                |                                                       |                              |
| • Paim                                            |                                |                                                       | Sub-Total: \$314.98          |
| e Sameuna                                         |                                |                                                       | Estimated Shipping: \$0.00   |
| a Sidekick                                        | update cart                    | continue shopping                                     | checkout                     |
| Siemens                                           |                                |                                                       | - 08 -                       |
| Sham                                              |                                |                                                       | - OIX -                      |
| · shy PayPal Ext                                  | press checkout with            | out login our shop                                    | Check out PayPal             |
| Sony Ericsson                                     | pr-55 oncontrat with           | our robin our prop                                    | The safer, easier way to pay |
| <ul> <li>Toshiba</li> </ul>                       |                                |                                                       |                              |
|                                                   |                                |                                                       |                              |

#### 5.1 Checking Out with PayPal Express Check Out

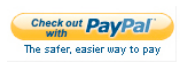

5.1.1 If you want to checkout without a member account in our shop, when you check out the shopping cart, you can choose to click this above button to have an express way of making payment via PayPal. It will directly bring you to the order summary and Paypal login page (see next page):

| Your order summany                                                                                              |            | Choose a way to pay                                                   |       |
|----------------------------------------------------------------------------------------------------|------------|-----------------------------------------------------------------------|-------|
| Development of the summary                                                                                      |            |                                                                       |       |
| Pink Chrome Alcatel OT-808 OWERTY F. S<br>Item description: OT-808 Pink<br>Item price: \$174.99<br>Description: | 174.99     | <ul> <li>Pay with my PayPal account</li> <li>Email</li> </ul>         | PayPa |
| Motorola V66i, Triband - Boxed \$<br>Item description: Box V66i<br>Item price: \$139.99<br>Quantity: 1          | 139.99     | PayPal password Log In Forgot your email address or password?         |       |
| Item total \$                                                                                                   | \$314.98   |                                                                       |       |
| Total \$                                                                                                    | 314.98 USD | Pay with a debit or credit card<br>If you don't have a PayPal account |       |
|                                                                                                    | - 1        | Cancel and return to ima-shop.com.                                    |       |

5.1.2 If you have a PayPal account, you can login your PayPal account to make payment.

5.1.3 If you don't have a PayPal account, you can still make payment by using your credit or debit card via PayPal. All credit card information will be handled professionally by PayPal, and nothing will be sent to our shop.

5.1.4 After login PayPal, you can review your order again, and if you decide to pay, press "Pay Now" to process payment

| iteview your payin         | lent                                                                                                    | PayPal                                 | Secure Payments                          |
|----------------------------|----------------------------------------------------------------------------------------------------|----------------------------------------|------------------------------------------|
| f the information below is | correct, click Pay Now to complete your payment.                                                                                                    |                                        |                                          |
| /iew PayPal policies and   | your payment source rights.                                                                                                    |                                        |                                          |
| Description                |                                                                                                    | 1                                      | Amount                                   |
| Item Total:                |                                                                                                    | 0                                      | \$10.00                                  |
|                            |                                                                                                    | Item Tot:<br>Tot:                      | al: \$10.00<br>al: \$10.00 USD           |
| Payment Method:            | Instant Transfer: Chase Checking (Confirmed) X0064X<br>PayPal will use Visa X0064X0004X00022153 to fund thi<br>funds<br>If funds are added to your PayPal balance before this b<br>be used for this transaction. <u>Learn More</u><br><u>Change</u> | xxxxxxxxxxxxxxxxxxxxxxxxxxxxxxxxxxxxxx | : not have enough<br>itional balance may |
| Ship to:                   | 33 Main Street<br>Mountain View, CA94043                                                                                                    |                                        |                                          |
|                            | United States<br>Change                                                                                                    |                                        |                                          |
| Contact information:       | United States<br><u>Change</u><br>janesmith@yahoo.com<br>409-555-1212<br><u>Change</u>                                                                                                    |                                        |                                          |

# **Process has NOT done yet! One more step to complete your payment transaction!**

After completing payment in PayPal, you will be directed back to our shop with your order details and your PayPal verified shipping address. We only ship to PayPal verified address only.

|                                                                                  |                                                                                                    | SHOPPING CART Now in your                                                                                       | cart : 2 items                 |
|----------------------------------------------------------------------------------|----------------------------------------------------------------------------------------------------|----------------------------------------------------------------------------------------------------|--------------------------------|
| Iomepage   What's New?                                                           | ORDER CONFIRMATION                                                                                                    | Search entire store Q language: english 🗾 currenci                                                              | es: us dollar                  |
| Acatel Acatel BenQ Blackberry OORQ Emporia Eriosson LG Montorola                 | Delivery Address (Ed)<br>Chan Yuan Hang<br>13/Room, 4/F<br>Hong Kong, 5/678<br>Hong Kong, Hong Kong<br>Shipping Method (Ed)<br>Flat Falar (Best Way) | Products (560)<br>1.9Pick Chromen Alcatel QT-608 QWERTY Fashion Phone - New<br>1.xMotorola V68, Triband - Boxed | \$174.99<br>\$139.99           |
| NEC     Nokia     O2     Palm     Panasonic     Samsung                          | Billing Address <u>(E-dt)</u><br>Payment Method <u>(E-dt)</u>                                                                                        | Sub-Totat:<br>Flat Rate (Best Way):<br>Totat:                                                                   | \$314.98<br>\$0.00<br>\$314.98 |
| Sidekick     Siemens     Sharp     Sony     Sony Ericason     Toshiba     Others | "confirm order" to comp                                                                                                    | Payment Configuration                                                                                           | confirm                        |

It is very important that you must click "confirm order" to complete the payment transaction, or your PayPal payment, and order process will be cancelled!

Once you have successfully complete the payment transaction, you will see this page:

|                       | Classic Mobile Phone Shop    | Sauch astin along      | SHOPPING CAR | T Now in your cart : 0 items |
|-----------------------|------------------------------|------------------------|--------------|------------------------------|
| CATEGORIES            |                              | Search entire store 06 | english      | Guntericites. gop            |
| Alcatel               | WHAT'S IN MY CART?           |                        |              |                              |
| Apple                 |                              |                        |              |                              |
| e BenQ                | Your Shopping Cart is empty! |                        |              |                              |
| Blackberry            |                              |                        |              |                              |
| <u>DORO</u>           |                              |                        |              |                              |
| Emporia               |                              |                        |              | continue                     |
| Ericsson              |                              |                        |              |                              |
| • <u>LG</u>           |                              |                        |              |                              |
| Motorola              |                              |                        |              |                              |
| NEC                   |                              |                        |              |                              |
| <u>Nokia</u>          |                              |                        |              |                              |
| • <u>O2</u>           |                              |                        |              |                              |
| Palm                  |                              |                        |              |                              |
| Panasonic             |                              |                        |              |                              |
| Samsung               |                              |                        |              |                              |
| e <u>Sidekick</u>     |                              |                        |              |                              |
| Siemens               |                              |                        |              |                              |
| = <u>onaip</u>        |                              |                        |              |                              |
| a Sony Friceson       |                              |                        |              |                              |
| Toshiba               |                              |                        |              |                              |
| Others                |                              |                        |              |                              |
| Accessory - Aerial    |                              |                        |              |                              |
| Accessory - Battery   |                              |                        |              |                              |
| Accessory - Cable     |                              |                        |              |                              |
| Accessory - Charger   |                              |                        |              |                              |
| Accessory - Handsfree |                              |                        |              |                              |
| Accessory - Others    |                              |                        |              |                              |
|                       |                              |                        |              |                              |

Also, you will receive:

- 1. An email from PayPal regarding the payment you made
- 2. An email from our shop with your order process confirmation

5.2 Checking Out with your member account

5.2.1 If you check out with the standard checkout option, click (2) and you need to login your account. Please sign up a new account with us if you do not have an account.

| WELCOME, PLEASE SIGN IN                                                                                                    |                                                                                                    |
|----------------------------------------------------------------------------------------------------|----------------------------------------------------------------------------------------------------|
| Note: Your "Visitors Cart" contents will be merged with your "Members Cart<br>New Customer<br>I am a new customer.<br>By creating an account at IMA Shop - Classic Mobile Phone<br>Shop you will be able to shop faster, be up to date on an<br>orders status, and keep track of the orders you have<br>previously made. | * contents once you have logged on. [More Info]<br>Returning Customer<br>I am a returning customer.<br>E-Mall Address:<br>Password:<br>Password forgotten? Click here. |
| continue                                                                                                    | <u>sign In</u>                                                                                                    |

5.2.2 Check carefully the shipping address for this order. You can change shipping address after logging in the account. Be reminded that we only ship to your PayPal verified address only.

|                        | No.1 Classic Mobile Phone Shop                                                                                  |                                       |                                    |
|------------------------|----------------------------------------------------------------------------------------------------|---------------------------------------|------------------------------------|
|                        |                                                                                                    | SHOPPI                                | NG CART Now in your cart : 2 items |
|                        |                                                                                                    |                                       | L                                  |
| Iomepage   What's New? | Specials   Reviews   Contact Us Set                                                                             | arch entire store O language: english | currencies: us dollar              |
| CATEGORIES             | DELIVERY INFORMATION                                                                                            |                                       |                                    |
| Alcatel                | Oklassian Addasan                                                                                               |                                       |                                    |
| Apple                  | Snipping Address                                                                                                |                                       |                                    |
| BenQ                   | Please choose from your address book where you                                                                  | would like the Shipping Address:      | Chan Yuen Hang                     |
| Blackberry             | items to be delivered to.                                                                                       |                                       | 123Room, 4/F                       |
| DORO                   | change_address_                                                                                                 |                                       | Hong Kong, Hong Kong               |
| Emporia                |                                                                                                    |                                       |                                    |
| Ericsson               | The second second second second second second second second second second second second second second second se |                                       |                                    |
| LG                     | Shipping Method                                                                                                 |                                       |                                    |
| Motorola               | This is currently the only shipping method available                                                            | e to use on this order.               |                                    |
| NEC                    | Flat Rate                                                                                                    |                                       |                                    |
| Nokia                  | Best Way                                                                                                    |                                       | \$0.00                             |
| <u>02</u>              |                                                                                                    |                                       |                                    |
| Palm                   |                                                                                                    |                                       | -                                  |
| Panasonic              | Add Comments About Your Order                                                                                   |                                       |                                    |
| Samsung                |                                                                                                    |                                       |                                    |
| Sidekick               |                                                                                                    |                                       |                                    |
| Siemens                |                                                                                                    |                                       |                                    |
| Sharp                  |                                                                                                    |                                       |                                    |
| Sony                   |                                                                                                    |                                       |                                    |
| Sony Ericsson          |                                                                                                    |                                       |                                    |
| Toshiba                | Continue Checkout Procedure                                                                                     |                                       |                                    |
| Others                 | to select the preferred payment method.                                                                         |                                       | continu                            |
| Accessory - Aerial     |                                                                                                    |                                       |                                    |
|                        |                                                                                                    |                                       |                                    |

5.2.3 Click "continue" to next step, checking the payment information to use for this order

5.2.4 Check carefully the payment information. We accept PayPal or Credit card via Paypal only. Then click "continue"

5.2.5 The online shop will bring you to the login page of PayPal. On the left side of the login screen, there is a list of items in the shopping to be paid by PayPal.

| Your order sum                                                                                                    | mary                           | Choose a way to pay                                                   |      |
|----------------------------------------------------------------------------------------------------|--------------------------------|-----------------------------------------------------------------------|------|
| Descriptions<br>Pink Chrome Alcatel OT-808 QWER<br>Item description: OT-808 Pink<br>Item price: \$174.99<br>Quantity: 1 | Amount                         | ✓ Pay with my PayPal account<br>Email                                 | PayF |
| Motorola V66i, Triband - Boxed<br>Item description: Box V66i<br>Item price: \$139.99<br>Quantity: 1                     | \$139.99                       | PayPal password  Log In  Forgot your email address or password?       |      |
| Item total                                                                                                    | \$314.98<br>Total \$314.98 USD | Pay with a debit or credit card<br>If you don't have a PayPai account |      |

5.2.6 Check again the order summary and login your PayPal account to pay for the order.

5.2.7 After login PayPal, you can review your order again, and if you decide to pay, press "Pay Now" to process payment:

| Review your payn           | lent                                                                                                    | Pa                                                                                   | yPal                        | Secure Payments                      |
|----------------------------|----------------------------------------------------------------------------------------------------|--------------------------------------------------------------------------------------|-----------------------------|--------------------------------------|
| f the information below is | correct, click Pay Now to complete your payment.                                                                                                    |                                                                                      |                             |                                      |
| /iew PayPal policies and   | your payment source rights.                                                                                                    |                                                                                      |                             |                                      |
| Description                |                                                                                                    | 1                                                                                    |                             | Amount                               |
| ltern Total:               |                                                                                                    | 0                                                                                    |                             | \$10.00                              |
|                            |                                                                                                    |                                                                                      | item Total<br>Total         | \$10.00<br>\$10.00 USD               |
| Payment Method:            | Instant Transfer: Chase Checking (Confirmed))<br>PayPai will use Visa 30000-30000-30000-2183 to fi<br>funds.<br>If funds are added to your PayPai balance befon<br>be used fruits transaction. <u>Learn More</u><br><u>Change</u> | 0000-0000-0000-1743<br>und this transaction if your t<br>e this transaction complete | oank does r<br>s, the addit | not have enough<br>ional balance may |
| Ship to:                   | 33 Main Street<br>Mountain View, CA 94043<br>United States<br><u>Change</u>                                                                                                    |                                                                                      |                             |                                      |
| Contact information:       | janesmith@yahoo.com<br>408-555-1212<br><u>Change</u>                                                                                                    | 6                                                                                    |                             |                                      |
|                            |                                                                                                    | (2)                                                                                  |                             | Pay Now                              |

## **Process has NOT done yet! One more step to complete your payment transaction!**

5.2.7 You have to click "confirm order" in order to complete the transaction. Without "confirm order", the transaction will be cancelled. Please check and confirm the order details including items in shopping cart, shipping address and payment method. Click "confirm order" button as shown below:

| i <mark>m</mark> a-sh                                                              | No.1 Classic Mobile Phone Shop                                                                                                    | SHOPPING CART. Now in you                                                                                        | r cart : 2 items                      |
|------------------------------------------------------------------------------------|----------------------------------------------------------------------------------------------------|----------------------------------------------------------------------------------------------------|---------------------------------------|
| Homepage I What                                                                    | s New?   Specials   Reviews   Contact Us                                                                                                    | Search entire store Q language: english _ currence                                                               | es: us dollar 🗾                       |
| CATEGORIES                                                                         | ORDER CONFIRMATION                                                                                                    |                                                                                                    |                                       |
| Aicatel     Apple     BenQ     Biackberry     DORQ     Emporia     Ericsson     LG | Delivery Address (Ed)<br>Chan Yuan Hang<br>123Room, 4F<br>Hong Kong, 5678<br>Hong Kong, Hong Kong<br>Shipping Method (Ed)<br>Flat Rate (Best Way) | Products (Edit)<br>1 xPink Chrome Alcatel OT-808 QWERTY Fashion Phone - New<br>1 xMotorola V66I, Triband - Boxed | \$174.99<br>\$139.99                  |
| Motorola                                                                           | Billing Information                                                                                                    |                                                                                                    |                                       |
| <u>NEC</u> <u>Nokia</u> <u>O2</u> <u>Palm</u>                                      | Billing Address <u>(Edit)</u><br>Payment Method <u>(Edit)</u>                                                                                     | Sub-Total:<br>Flat.Rate (Best Way):<br>Total:                                                                    | \$314.98<br>\$0.00<br><b>\$314.98</b> |
| Panasonic     Samsung     Sidekick                                                 |                                                                                                    |                                                                                                    | ( )                                   |
| Siemens     Sharp     Sony     Sony Ericsson                                       | ick "confirm order" to comp                                                                                                    | lete payment                                                                                                    | confirm order                         |
| Toshiba     Others     Accessory - Aerist                                          | Delivery Information                                                                                                    | Payment Information Confirmation                                                                                 | Finished                              |

### 5.2.8 ONLY when you see this page that the order is placed successfully.

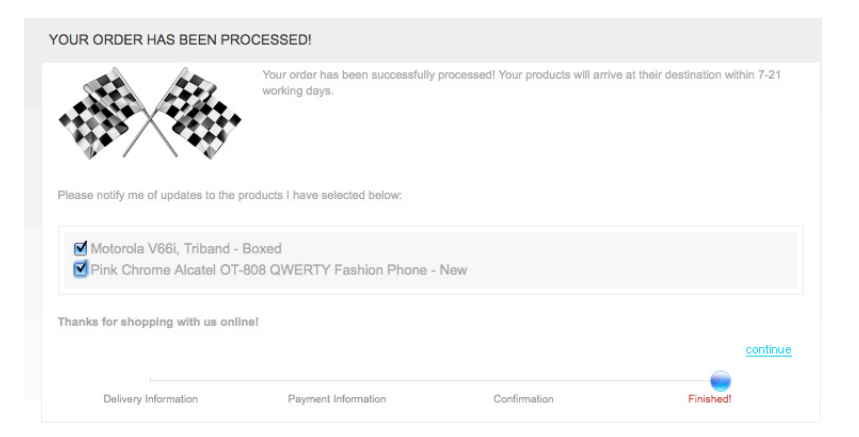

Also, you will receive:

- 1. An email from PayPal regarding the payment you made
- 2. An email from our shop with your order process confirmation

## FAQ

1. If I have a PayPal account but it does not have enough balance to pay the order, can I buy?

Yes, you can choose to pay the order with your credit card registered to your PayPal profile.

2. If I don't have a PayPal account, but I have credit card, can I buy ?

Yes, you can choose "Pay with debit or credit card" on the above PayPal login page to create a PayPal account with your credit card or debit and make payment at the same time.

3. What is the difference of Paypal Express Checkout and check out with a member account?

|                           | Member Checkout | PayPal Express Checkout |
|---------------------------|-----------------|-------------------------|
| Require Login or Sign up? | Yes             | No                      |
| Check order details in    | Yes             | No                      |
| ima-shop.com              |                 |                         |
| Receive order follow-up   | Yes             | Yes                     |
| emails                    |                 |                         |